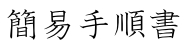

# EBコンバーター **簡易手順書**

/5十八親和銀行

## 簡易手順書

#### 送信データ作成手順

エクセル表を起動し、振込金額や 請求金額などの変更分を入力し、 上書き保存します。

|    | A     | 0                                                                                                    | 0    | D       | E    |         | 0         | 107                                  |        |     |             |
|----|-------|----------------------------------------------------------------------------------------------------|------|---------|------|---------|-----------|--------------------------------------|--------|-----|-------------|
| ,  | 總行備号  | 翻行名                                                                                                    | 支店藝号 | 支店名     | 預主權目 | 口任業号    | 口座名義      | カナ名                                  | 推达金额   | 節手救 | <b>秋四</b> 月 |
| 2  | 180   | 5-2767                                                                                                    | 100  | 8972    | 1    | 0123456 | 勝川 ほお     | 30/91 02:529                         | 00.208 | 1   |             |
| 3  | 180   | 5'2?hŦ                                                                                                    | 110  | 49      | 2    | 4112222 | 平野 恵一     |                                      | 29,299 | 2   |             |
| 4  | 180   | y'zýn#                                                                                                    | 130  | 179     | t.   | 6234567 | 88 B      |                                      | 30,210 | 1   |             |
| 5  | 180   | 5/2014                                                                                                    | 150  | 99%E    | E.   | 5333444 | 料井 泉池     |                                      | 90,211 | 1   |             |
| 6  | 180   | (22)h#                                                                                                    | 190  | (223)   | 2    | 2989888 | 城岛健司      | 9 4 8 X X 74 X                       | 90,212 | - 1 |             |
|    | 180   | 5,3204                                                                                                    | 199  | 28.78   | - tç | 7566666 | 金本我愿      | :::::::::::::::::::::::::::::::::::: | 30,213 | 18  |             |
|    | 180   | >'27n#                                                                                                    | 200  | 92449   | - t. | 9876543 | 安井 広大     | 9956 2797                            | 30,214 | . 1 |             |
| э  | 190   | 5/37n#                                                                                                    | 240  | 1175    | 2    | 3900112 | 形成 育訂     | #29 <b>5</b> * (927                  | 30,215 | - 2 |             |
| 10 | 180   | 5'2987                                                                                                    | 251  | 2247#   | 1    | 1234567 | 殺党 態史     | 17:704                               | 90,206 | 1   |             |
|    | 180   | 1/19/n#                                                                                                    | 262  | 970     | Ē.   | 3700087 | 對原 托志     | ///> T09                             | 29,999 | 2   |             |
| 12 | 180   | 2'2'9AF                                                                                                    | 270  | £9°     | t.   | 400004  | 上本 捕紀     | 92 <del>6)</del> 809                 | 30,210 | 1   |             |
| 13 | 180   | シュウルチ                                                                                                    | 291  | 783     | 2    | 3500035 | 8 A/3     | #0.898.3                             | 90,211 | 1   |             |
|    | :ken: | Chemical Control of Control of Co | 1000 | \$2.001 | 1.0  | 0000000 | 1285 IRAK | 1000 B228                            | 80000  | 140 |             |

エクセルファイルを閉じます。

「 E B コ ンバーター (振込・振 替). xls」を起動し、メインメニュ ーにある「表→EB形式」をクリ ックします。

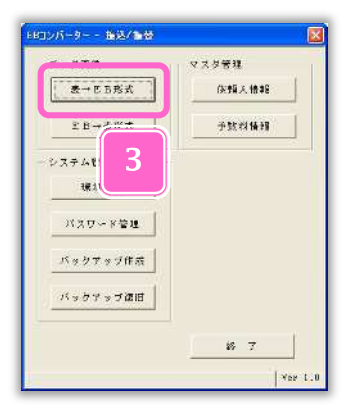

変換するパターンを選択(クリッ ク)し、「選択」をクリックします。

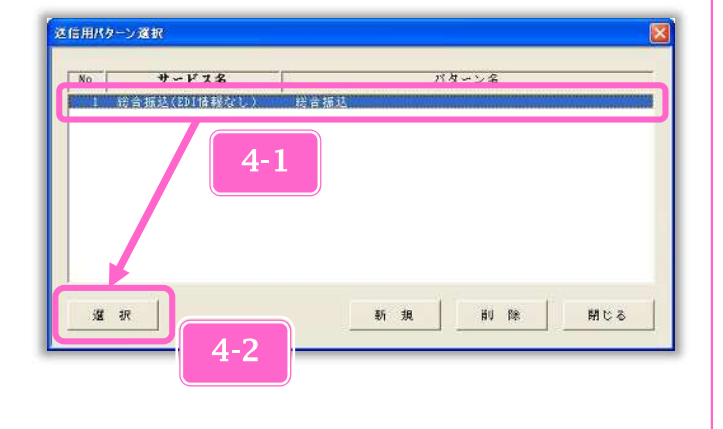

# 1

2

3

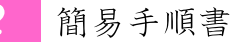

そのまま「依頼人選択」をクリッ クします。

| バターン名                                                                  | 经合机场           |               |            |                            | _    |                         |                 |
|------------------------------------------------------------------------|----------------|---------------|------------|----------------------------|------|-------------------------|-----------------|
| サービス名                                                                  | 聖香福林大田田        | <b>新展北和</b> 3 | 1          |                            |      |                         |                 |
| 入力ファイル                                                                 | 0:8十八银行器       | 合着起,xla       |            |                            | A.   |                         | <b>9</b> ii     |
| シート兼祝                                                                  | SheetL         |               |            | 項目行                        | 1 行日 | *                       |                 |
| 出力ファイル                                                                 | al@ilfori18    |               |            |                            | ·    |                         | 9 BJ            |
| 于数料描引被能                                                                | ● 使用しない        | ○ 決用する        | 5          |                            |      |                         | 100             |
| 変換元ダ                                                                   | - 5-2          | 1             | EB項目名 変換方  |                            | データ名 |                         |                 |
| 変換元子<br>1 旅生医療時                                                        | -58<br>65      |               | 3.4        | E B 71 E €<br>M E D 8 7 F  |      | 変換元<br>総合可能             | データ名<br>2月1日    |
| <ol> <li>株台国設行</li> <li>株台国支店</li> <li>株台国支店</li> <li>株台国支店</li> </ol> | 16<br>16<br>15 | *             | 8 +<br>4 + | 但比问我行在<br>特任向支店者<br>特任向支店者 | 9    | 後任何退!<br>被任向变」<br>補任向支。 | 76<br>245<br>24 |
| 1 口座街号<br>2 型程人名<br>1 括状金属                                             |                | *             | ***        | 子市会社日<br>日田舎会<br>受加人名      |      | 預金額目<br>日底番号<br>受防主条    |                 |
| + 新規S-F<br>11 CD11番組<br>11 接込表定成                                       | ۰              | £<            | 410 *      | 描述金額<br>新想エト<br>額素コート      |      | 被运会领<br>\$初期做:          | 0               |
| 11 平野報区分                                                               | 67 N           |               | 413 ‡      | 簡容3~312<br>語見指定E2<br>手数料区5 | 5    | 4初期值:<br>子放利率:          | 5<br>7          |
|                                                                        |                |               |            | 0                          |      | 81.0038                 | 计条件系统           |

パターン登録確認メッセージが表 示されますので「はい」をクリッ クします。

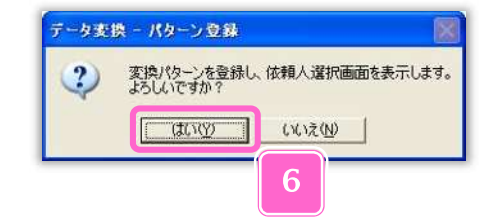

7

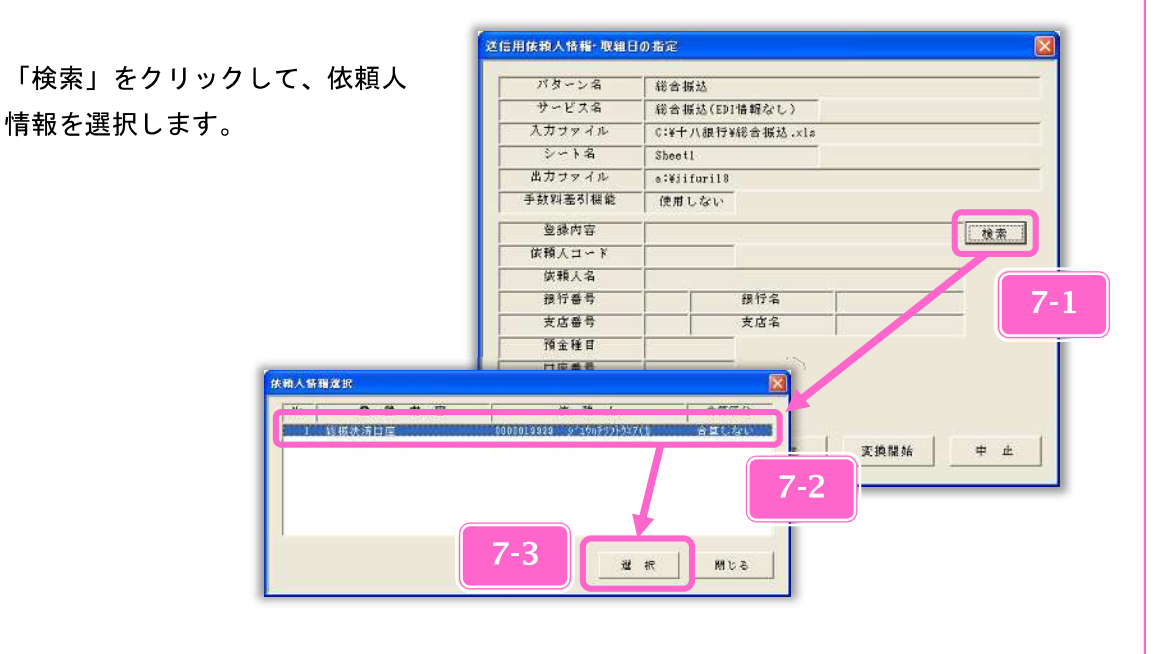

簡易手順書

取組日・引落日を「月/日」の形式 で入力し、「変換開始」をクリック します。 例) 4月15日 → 4/15 き信用依頼人情報・取組日の指定 パターン名 総合振込 サッビス名 総合核达(EDI情報なし) 入力ファイル C:W十八银行W锯合摄达.xls シート名 Sheet1 出力ファイル a:Wiifuri18 手数科查引摄能 使用しない 登録内容 総振決済口直 検索 依頼人コード 0000019999 依赖人名 >'=>>+ 9.27 銀行名 總行業長 ションカテ 0 5 im 支店名 1292 8-1 1234567 8-2 同一口座合算 4/15 取組日 展 る 瓷纳開始 中止

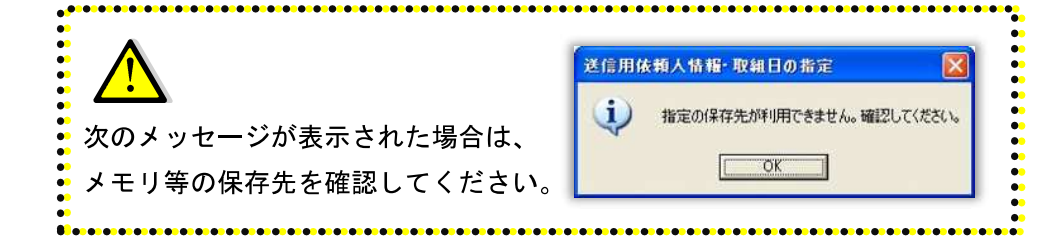

変換開始メッセージが表示されま
 すので、「はい」をクリックすると、
 入力データチェック後、送信デー
 タの作成を行います。

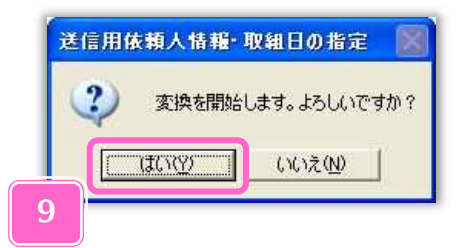

保存先がフロッピーディスクの場 合のみ、2枚目(副)の作成メッ セージが表示されますので、フロ ッピーディスクを差し替え後、「は い」をクリックします。

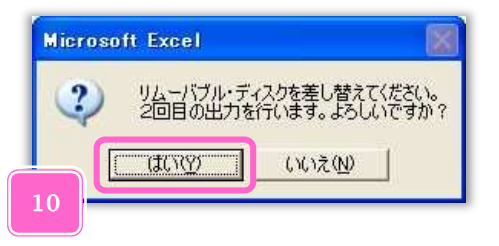

9

簡易手順書

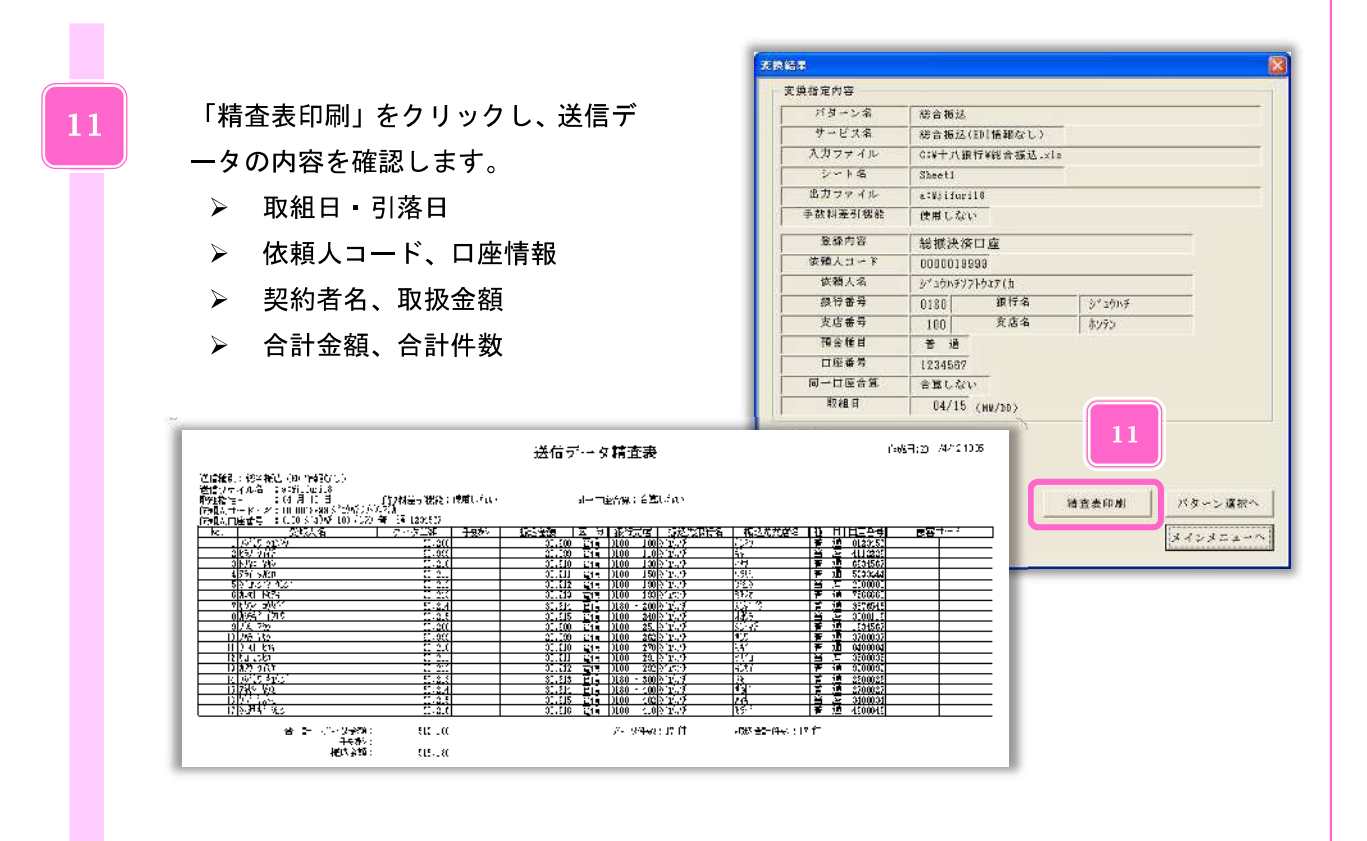

「メインメニューへ」をクリックします。

| 12 |       | 1 | 入力件数   |
|----|-------|---|--------|
| 12 |       | 0 | スキップ件数 |
|    | 被查表的剧 | 1 | 出力件数   |

「終了」をクリックします。

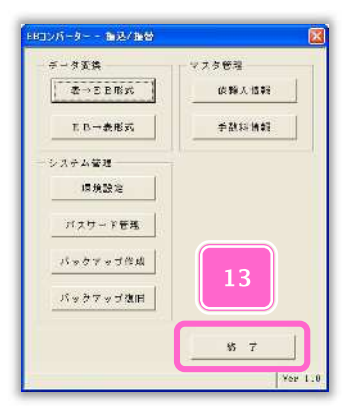

## 4

12

<パターンの登録手順>

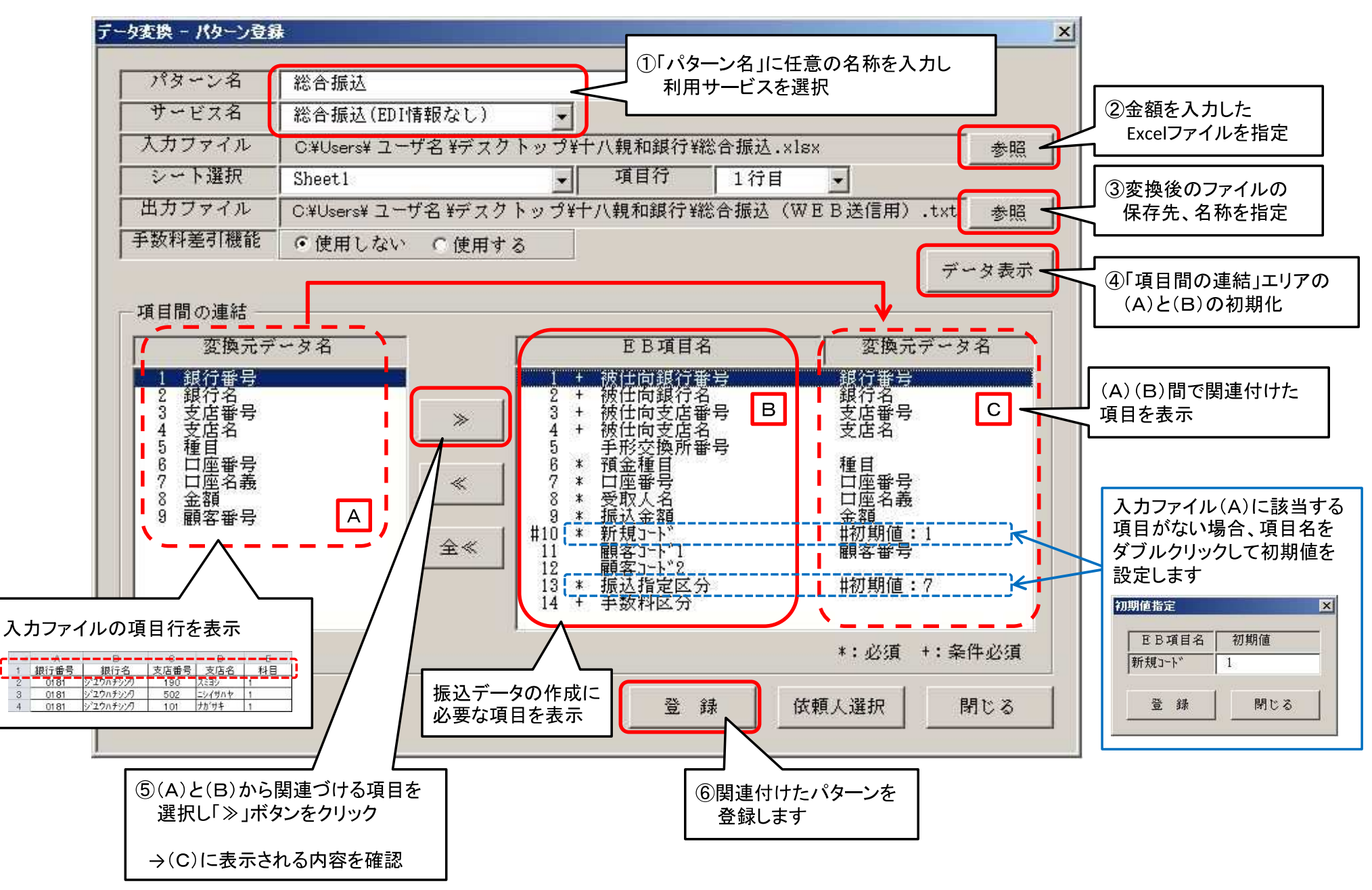